#### Deutsch

- 1. USB-Konverter in eine freie USB Schnittstelle einstecken.
- 2. Der PC verlangt den Treiber.
- 3. Lassen Sie den Treiber von Windows automatisch installieren.
- 4. Sollte dies nicht funktionieren, müssen Sie den Treiber manuell installieren.
- Laden Sie den erforderlichen USB-Treiber von unserer Homepage herunter: comat.ch → Produkte → Steuerungstechnik → SMS Relais → Downloads → Treiber zu USB Konverter.
- 6. Speichern Sie den Treiber auf Ihrem PC.
- 7. Zum installieren des Treibers gehen Sie nun in die Systemsteuerung
  - $\rightarrow$  System  $\rightarrow$  Hardware  $\rightarrow$  Geräte-Manager.
- 8. Suchen Sie beim Abschnitt USB-Controller das Gerät UC232R und wählen Sie per Rechtsklick "Treiber aktualisieren".
- 9. Beim nächsten Fenster wählen Sie "Nein, diesmal nicht" dann "Weiter".
- 10. Dann wählen Sie "Software von einer bestimmten Quelle..." und "Weiter".
- 11. Im nächsten Fenster den Ordner des heruntergeladenen Treibers suchen. Dann "Weiter" klicken.
- 12. Beim nächsten Fenster "Installation fortsetzen" klicken.
- 13. Nun werden die Dateien gesucht und installiert. Drücken Sie auf "Fertigstellen".
- 14. Sie haben den USB-Konverter erfolgreich installiert.

Treiberinstallation Installation du pilote Driver installation

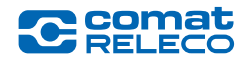

# CMS-USB USB Converter

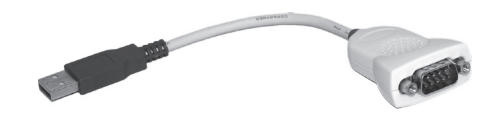

## Unterstützt / Supporte / Supports

Windows Server 2008 R2, Windows 7, Windows 7 x64, Windows Server 2008, Windows Server 2008 x64, Windows Vista, Windows Vista x64, Windows Server 2003, Windows Server 2003 x64, Windows XP, Windows XP x64, Windows 2000

### Français

- 1. Connectez votre convertisseur USB sur l'ordinateur.
- 2. Le logiciel vous demande le pilote.
- 3. Le pilote sera installé.
- 4. Si cela ne fonctionne pas, le pilote doit être installé manuellement.
- Télécharger les pilotes USB se trouvents sur notre site internet: comat.ch → Produits → Technique de Commande → Relais SMS → Downloads → Convertisseur USB.
- 6. Enregistrez le pilote sur votre ordinateur.
- 7. Pour installer le pilote, choisissez Panneau de configuration
  - $\rightarrow$  Système  $\rightarrow$  Matériel  $\rightarrow$  Gestionnaire de périphériques
- Trouvez le convertisseur UC232R dans la section "contrôleur USB", effectuez un clique-droit, puis sélectionnez "mettre à jour de pilote…».
- 9. Installer à partir d'une liste... et cliquez sur "Suivant».
- 10. Ensuite, recherchez le dossier que vous avez enregistré sur votre ordinateur.
- 11. Ensuite cliquez sur "Suivant".
- 12. Dans la fenêtre suivante cliquez sur le bouton "Continuer".
- 13. Maintenant, les dossiers s'installent automatiquement. Appuyez sur "Terminer".
- 14. Vous avez réussi à installer le convertisseur USB.

## English

- 1. Connect the device to a spare USB port on your PC.
- 2. The Install wizard asks you for the driver.
- 3. If the automatic installation takes place, there is no need to continue with the procedure outlined below.
- 4. If it's not working automatically, please continue with the manual installation, as followed.
- Please download the recommended driver from our homepage: comat.ch → Products → Control-Technology → SMS Relay → Downloads → Driver for USB Converter.
- 6. Save this file on your PC.
- To install this driver manually go to Control-Panel → System
  → Hardware → Device-Manager.
- Search in the USB-Controller field the UC232R device, right click on it and select "Update Driver Software...".
- 9. Select "Browse the computer for driver software" and click "Next".
- 10. Then search the file you saved on your PC and click "Next".
- 11. Now the wizard will copy the needed files and installs it.
- 12. Windows has successfully updated your driver software.
- 13. Click on "Close".
- 14. The installation has been successful.